### 4 Year Plan – Entry into Skyward

Use <u>http://spartans2019.weebly.com</u> as your starting point.

Go to the Skyward tab and click on log into skyward.

The following screen will appear:

|                                                                         |                                                                                                    | _ 8 <mark>×</mark>                                |
|-------------------------------------------------------------------------|----------------------------------------------------------------------------------------------------|---------------------------------------------------|
| C 🕞 🖉 https://skyward.springbranchisd.com/scripts/wsisa.dll/WService=w  | rsEAplus/seplog01.w 🛛 🔎 🗧 🖸 🙋 Login - Powered by Skyward 🛛 🗵                                                                                                    | <u>↑</u> ★¢                                       |
| File Edit View Favorites Tools Help                                     |                                                                                                    |                                                   |
| 🚖 🖤 Spartans 2019 - Mr. Herrin 🚳 SBISD District Website 🚳 Stratford Hig | h School Ho 🤤 Naviance Sign In 餐 Login - Powered by Skyward                                                                                                    |                                                   |
|                                                                         | Control of the second second secon | Vindows 8.4 / Internet Explorer 11                |
|                                                                         |                                                                                                    | 125%                                              |
| \equiv 🩋 🚞 🦻 🚥                                                          |                                                                                                    | 📟 🕺 🚥 😪 🜌 🗷 🗒 象 🐐 🧾 🎽 🏗 🖓 🗐 9:49 AM<br>11/30/2015 |

**Use your SBISD login** (first 5 of your last name, first 3 of your first name and the 3 digits afterwards found on your schedule

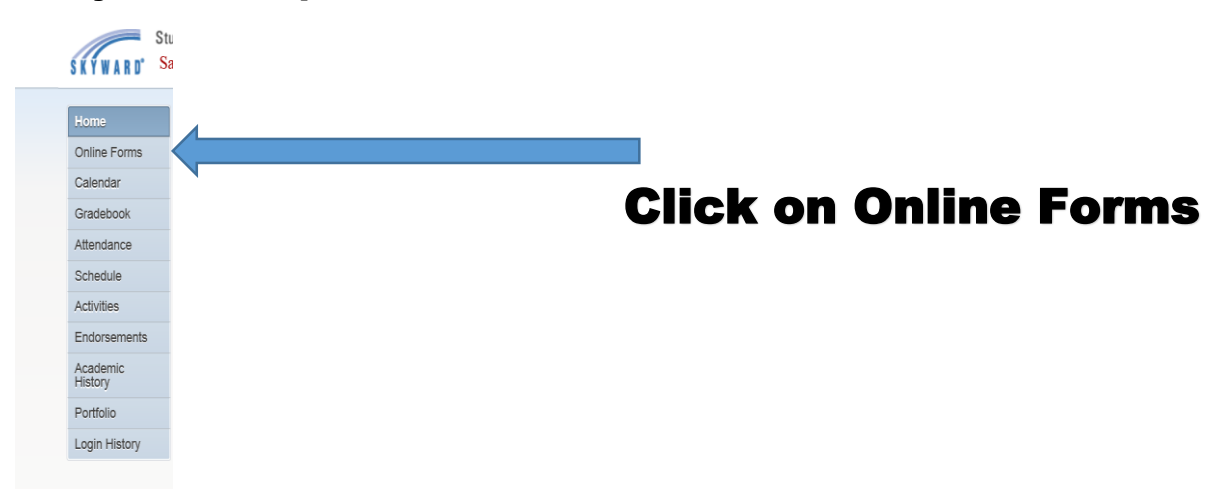

Use your SBISD password (lunch number or other ID)

# Begin to fill in the form:

|                                                                    | ps://skyward.springbranchisd.com/ - Student Access Four Year Plai      |  |  |
|--------------------------------------------------------------------|------------------------------------------------------------------------|--|--|
| Print                                                              | Complete Step 1 Only                                                   |  |  |
| Four-Year Co                                                       | urse Plan                                                              |  |  |
| Foundation Graduation Plan with Endorsements (26 Credits)          |                                                                        |  |  |
| Student Name: I.D.#:                                               | Graduation Year:                                                       |  |  |
| My Career Goal:                                                    |                                                                        |  |  |
| ENDORSEMENT: Arts & Humanities Business & Industry Multidi         |                                                                        |  |  |
| PATHWAY:                                                           |                                                                        |  |  |
| High School Credit earned prior to 9th Grade                       | gram of Studies Guide for help in planning schedules.                  |  |  |
|                                                                    | Choose your endorsement and enter                                      |  |  |
| Course (Credit):                                                   | Unouse your endorsement and enter                                      |  |  |
| Course (Credit):                                                   |                                                                        |  |  |
| Course (Credit):                                                   | your nathway                                                           |  |  |
| Course (Credit):                                                   | your patimay                                                           |  |  |
| *REQUIRED ELECTIVE COURSEWORK: Fine Arts (1.0). Physical Education | on (1.0) LOTE (2.0) Endorsement Electives (4.0) 26 TOTAL CREDITS*      |  |  |
|                                                                    |                                                                        |  |  |
| FRESHMAN                                                           | SOPHOMORE                                                              |  |  |
| 1. English I.                                                      | 1. English II.                                                         |  |  |
| 3 Biology                                                          | 2. Iviani                                                              |  |  |
| 4. World History/W. Geography:                                     | 4. Social Studies/Elective:                                            |  |  |
| 5. LOTE 1 or Substitute                                            | 5. LOTE 2 or Substitute:                                               |  |  |
| 6. Elective:                                                       | 6. Elective 1:                                                         |  |  |
| 7. Elective:                                                       | 7. Elective 2:                                                         |  |  |
| 8. Elective:                                                       | 8. Elective 3:                                                         |  |  |
| Total Credits: 🗸                                                   | Total Credits                                                          |  |  |
|                                                                    |                                                                        |  |  |
| JUNIOR                                                             | SENIOR                                                                 |  |  |
| 1 Terrelich III.                                                   | 1 Adv. Tra-Vich                                                        |  |  |
| 2. 3rd Math/Advanced:                                              | 1. Adv. English.                                                       |  |  |
| 3. 3rd Science/Advanced:                                           | 3. 4th Science/Advanced:                                               |  |  |
| 4. U.S. History:                                                   | 4. Government/Economics:                                               |  |  |
| 5. Elective:                                                       | 5. Elective:                                                           |  |  |
| 6. Elective:                                                       | 6. Elective:                                                           |  |  |
| 7. Elective:                                                       | 7. Elective:                                                           |  |  |
| 8. Elective:                                                       | 8. Elective:                                                           |  |  |
| Total Credits:                                                     | Total Credits:                                                         |  |  |
| t'                                                                 | ·                                                                      |  |  |
|                                                                    |                                                                        |  |  |
|                                                                    |                                                                        |  |  |
| Thon                                                               |                                                                        |  |  |
|                                                                    |                                                                        |  |  |
|                                                                    |                                                                        |  |  |
| C nttps://                                                         | /skyward.springpranchisd.com/ - Student Access Fou <u>r Year Pla</u> l |  |  |
| Print                                                              | Complete Step 1 Only                                                   |  |  |
|                                                                    | Complete Step + Only                                                   |  |  |
| Four-Year Course Plan                                              |                                                                        |  |  |
| Foundation Graduation Plan with Er                                 |                                                                        |  |  |
| Student Name: I.D.#: Grad                                          | uation Year:                                                           |  |  |
| My Career Goal:                                                    |                                                                        |  |  |

| ENDORSEMENT: Arts & Humanities Business & Industry Multidi                                                                                                    | sciplinaryPublic ServiceSTEM                                                                                                    |                 |
|----------------------------------------------------------------------------------------------------|----------------------------------------------------------------------------------------------------|-----------------|
| PATHWAY: Students should consult their couselors and refer to the Pro                                                                                                    | bigram of Studies Guide for help in planning schedules.                                                                                                    | ny credits from |
| High School Credit earned prior to 9th Grade :                                                                                                    |                                                                                                    |                 |
| Course (Credit):    V      Course (Credit):    V      Course (Credit):    V      Course (Credit):    V      "REQUIRED ELECTIVE COURSEWORK: Fine Arts (1.0), Physical Education | on (1.0) LOTE (2.0) Endorsement Electives (4.0) 26 TOTAL CREDITS*                                                                                                    | ddie school     |
|                                                                                                    |                                                                                                    |                 |
| FRESHMAN    1. English I:                                                                                                    | SOPHOMORE    1. English II:    2. Math:    3. IPC or Adv. Science:    4. Social Studies/Elective:    5. LOTE 2 or Substitute:    6. Elective 1:    7. Elective 2:    8. Elective 3:    Total Credits |                 |
| JUNIOR                                                                                                    | SENIOR                                                                                                    |                 |
| 1. English III:                                                                                                    | 1. Adv. English:                                                                                                    |                 |
| 2. 3rd Math/Advanced:                                                                                                    | 2. 4th Math/Advanced:                                                                                                    |                 |
| 4 U.S. History:                                                                                                    | 4 Government/Economics:                                                                                                    |                 |
| 5. Elective:                                                                                                    | 5. Elective:                                                                                                    |                 |
| 6. Elective:                                                                                                    | 6. Elective:                                                                                                    |                 |
| 7. Elective:                                                                                                    | 7. Elective:                                                                                                    |                 |
| 8. Elective:                                                                                                    | 8. Elective:                                                                                                    |                 |
| Total Credits:                                                                                                    | Total Credits:                                                                                                    |                 |

| Print                                                                                              |                                                | Complete Step 1 Only   |  |  |
|----------------------------------------------------------------------------------------------------|------------------------------------------------|------------------------|--|--|
| Four-Year Co                                                                                       | urse Plan                                      |                        |  |  |
| Foundation Graduation Plan wit                                                                     | h Endorsements (26 Credits)                    |                        |  |  |
| Student Name: I.D.#: Graduation Year:                                                              |                                                |                        |  |  |
| Mu Carear Goal:                                                                                    |                                                |                        |  |  |
|                                                                                                    |                                                |                        |  |  |
| ENDORSEMENT: 🗌 Arts & Humanities 🛛 Business & Industry 🗹 Multidisciplinary 🗌 Public Service 🗍 STEM |                                                |                        |  |  |
| PATHWAY: Foreign Language (1 Language)                                                             |                                                |                        |  |  |
| Students should consult their couselors and refer to the Pro                                       | gram of Studies Guide for help in planning sch | nedules.               |  |  |
| High School Credit earned prior to 9th Grade :                                                     |                                                |                        |  |  |
| Course (Credit): Spanish I                                                                         |                                                |                        |  |  |
| Course (Credit): Spanish II 1.0 V                                                                  |                                                |                        |  |  |
| Course (Credit):                                                                                   |                                                |                        |  |  |
| Course (Credit):                                                                                   |                                                |                        |  |  |
| *REQUIRED ELECTIVE COURSEWORK: Fine Arts (1.0), Physical Education                                 | on (1.0) LOTE (2.0) Endorsement Electives (    | 4.0) 26 TOTAL CREDITS* |  |  |
|                                                                                                    |                                                |                        |  |  |
| FRESHMAN                                                                                           | SOPHOMO                                        | <u>E</u>               |  |  |
| 1. English I: GL                                                                                   | 1. English II: GL                              |                        |  |  |
| 2. Math: Algebra I GL                                                                              | 2. Math: Geometry GL                           |                        |  |  |
| 3. Biology: GL                                                                                     | 3. IPC or Adv. Science: IPC GL                 |                        |  |  |
| 4. World History/W. Geography: W. Geo GL                                                           | 4. Social Studies/Elective: W. History GL      |                        |  |  |
| 5. LOTE 1 or Substitute                                                                            | 5. LOTE 2 or Substitute:                       |                        |  |  |
| 6. Elective:                                                                                       | 6. Elective 1:                                 |                        |  |  |
| 7. Elective:                                                                                       | 7. Elective 2:                                 |                        |  |  |
| 8. Elective:                                                                                       | 8. Elective 3:                                 |                        |  |  |
| Total Credits:                                                                                     | Total Credits 🗸                                |                        |  |  |
|                                                                                                    |                                                |                        |  |  |
| JUNIOR                                                                                             | SENIOR                                         |                        |  |  |
| 1. English III: GL                                                                                 | 1. Adv. English: English IV GL                 |                        |  |  |
| 2. 3rd Math/Advanced: Algebra II GL                                                                | 2. 4th Math/Advanced: Algebra III GL           |                        |  |  |
| 3. 3rd Science/Advanced: Chemistry GL                                                              | 3. 4th Science/Advanced: Physics GL            |                        |  |  |
| 4. U.S. History: GL                                                                                | 4. Government/Economics: GL                    |                        |  |  |
| 5. Elective:                                                                                       | 5. Elective:                                   |                        |  |  |
| 6. Elective:                                                                                       | 6. Elective:                                   |                        |  |  |
| 7. Elective:                                                                                       | 7. Elective:                                   |                        |  |  |
| 8. Elective:                                                                                       | 8. Elective:                                   |                        |  |  |
| Total Credits:                                                                                     | Total Credits: 🗸                               |                        |  |  |
|                                                                                                    |                                                |                        |  |  |

# Next fill in your Core Subjects for the next 4 years

| Print                                                                                              | Complete Step 1 Only                                              |  |  |
|----------------------------------------------------------------------------------------------------|-------------------------------------------------------------------|--|--|
| Four-Year Co                                                                                       | urse Plan                                                         |  |  |
| Foundation Graduation Plan wit                                                                     | h Endorsements (26 Credits)                                       |  |  |
| Student Name: I.D.#                                                                                | Graduation Year: 2019 🗸                                           |  |  |
| My Career Goal: Theater or Foreign Service                                                         |                                                                   |  |  |
| ENDORSEMENT: 🗹 Arts & Humanities 🛛 Business & Industry 🗋 Multidisciplinary 🔤 Public Service 🔤 STEM |                                                                   |  |  |
| PATHWAY: Foreign Language (2 Languages)                                                            |                                                                   |  |  |
| High School Credit earned prior to 9th Grade :                                                     |                                                                   |  |  |
| Course (Credit): Spanish I                                                                         |                                                                   |  |  |
| Course (Credit): Spanish II                                                                        |                                                                   |  |  |
| Course (Credit):                                                                                   |                                                                   |  |  |
| Course (Credit):                                                                                   |                                                                   |  |  |
| *REQUIRED ELECTIVE COURSEWORK: Fine Arts (1.0), Physical Education                                 | on (1.0) LOTE (2.0) Endorsement Electives (4.0) 26 TOTAL CREDITS* |  |  |
|                                                                                                    |                                                                   |  |  |
| FRESHMAN                                                                                           | SOPHOMORE                                                         |  |  |
| 2. Math: Algebra I GL                                                                              | 2. Math: Geometry GL                                              |  |  |
| 3. Biology: GL                                                                                     | 3. IPC or Adv. Science: IPC GL                                    |  |  |
| 4. World History/W. Geography: W. Geo GL                                                           | 4. Social Studies/Elective: W. History GL                         |  |  |
| 5. LOTE 1 or Substitute Spanish III                                                                | 5. LOTE 2 or Substitute: AP Spanish IV Language                   |  |  |
| 6. Elective: Theater Arts I                                                                        | 6. Elective 1: French I                                           |  |  |
| 7. Elective: Team Sports 1 & 2                                                                     | 7. Elective 2: Theater Arts II                                    |  |  |
| 8. Elective:                                                                                       | 8. Elective 3: Communications Application                         |  |  |
| Total Credits: 7.0 V                                                                               | Total Credits 7.5 V                                               |  |  |
| JUNIOR                                                                                             | <u>SENIOR</u>                                                     |  |  |
| 1. English III: GL                                                                                 | 1. Adv. English: English IV GL                                    |  |  |
| 2. 3rd Math/Advanced: Algebra II GL                                                                | 2. 4th Math/Advanced: Algebra III GL                              |  |  |
| 3. 3rd Science/Advanced: Chemistry GL                                                              | 3. 4th Science/Advanced: Physics GL                               |  |  |
| 4. U.S. History: GL                                                                                | 4. Government/Economics: GL                                       |  |  |
| 5. Elective: AP Spanish V Literature                                                               | 5. Elective: French III                                           |  |  |
| 6. Elective: French II                                                                             | 6. Elective: Theater Arts IV                                      |  |  |
| 7. Elective: Theater Arts III                                                                      | 7. Elective: Tech Theater I                                       |  |  |
| 8. Elective: Global Business                                                                       | 8. Elective: Principles of Bus. Mark. & Fin                       |  |  |
| Total Credits: 7.5 V                                                                               | Total Credits: 7.5 🗸                                              |  |  |

## **Complete your Mandatory and Pathway Electives**

#### Click on your signature

#### Click on Complete Step 1

Parents should sign in and click on signature for this form.